## Ouvrez le menu et cliquez on réglages.

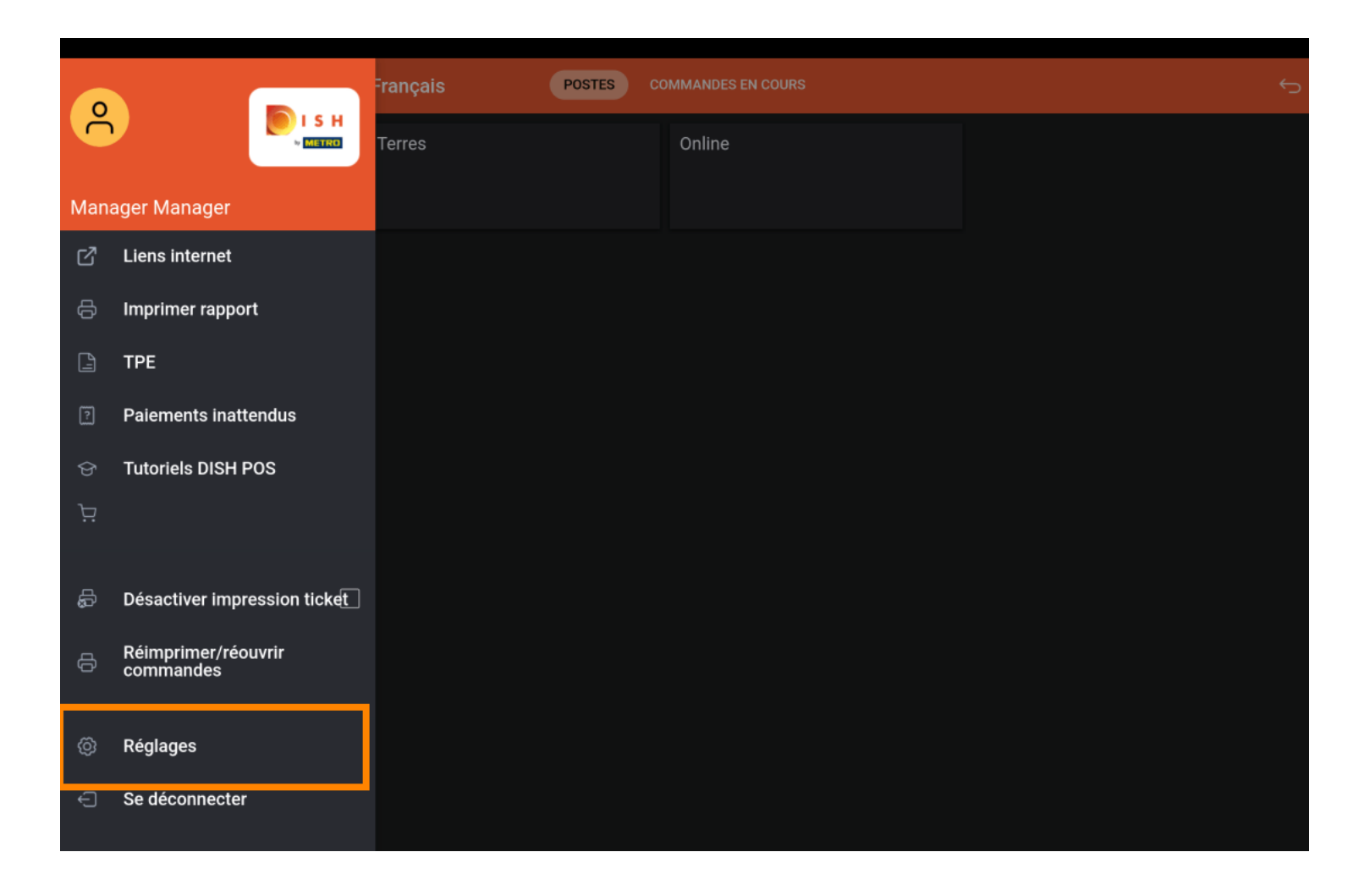

## Cliquez sur Écran des postes.

| ← ⓒ Réglages                                       |
|----------------------------------------------------|
| Affichage<br>Thème<br>Foncé                        |
| Orientation écran                                  |
| Paramètres de connexion                            |
| Écran des postes                                   |
| Écran de menu et de commande                       |
| Stock                                              |
| Écran de paiement                                  |
| Autres                                             |
| Paramètres de saisie                               |
| Réglages du matériel                               |
| Mode débogage, plus d'informations sur les erreurs |
| À propos de DISH POS<br>1.20.1                     |

Déplacez le curseur sur la ligne orange sous Nombre de colonnes pour modifier ce paramètre.

| ← ⊚ Écran des postes                    |    |
|-----------------------------------------|----|
| Nombre de colonnes                      | 4  |
|                                         |    |
| Taille de la police grande              | 18 |
|                                         |    |
| Taille de la police petite              | 14 |
|                                         |    |
| Toujours afficher la sélection de table |    |
|                                         |    |
|                                         |    |
|                                         |    |
|                                         |    |
|                                         |    |
|                                         |    |
|                                         |    |
|                                         |    |
|                                         |    |

Déplacez le curseur sur la ligne orange sous Taille de la police grande pour modifier ce paramètre.

| ← ② Écran des postes                   |    |
|----------------------------------------|----|
| Iombre de colonnes                     | 4  |
| aille de la police grande              | 18 |
| aille de la police petite              | 14 |
| oujours afficher la sélection de table |    |
|                                        |    |
|                                        |    |
|                                        |    |
|                                        |    |
|                                        |    |

Déplacez le curseur sur la ligne orange sous Taille de la police petite pour modifier ce paramètre.

| ← ⊚ Écran des postes                    |  |
|-----------------------------------------|--|
| Nombre de colonnes                      |  |
| Taille de la police grande              |  |
| Taille de la police petite              |  |
| Toujours afficher la sélection de table |  |
|                                         |  |
|                                         |  |
|                                         |  |
|                                         |  |
|                                         |  |
|                                         |  |

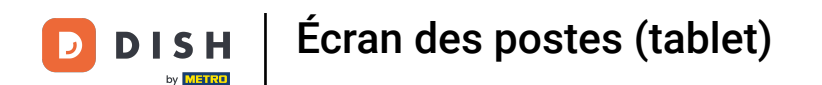

Pour toujours afficher la sélection de table sur l'écran des facilités, cliquez sur le bouton suivant pour l'activer. Remarque: dès qu'il devient bleu, il est activé.

| ← ⊚ Écran des postes                    |    |
|-----------------------------------------|----|
| Nombre de colonnes                      | 4  |
|                                         |    |
| Taille de la police grande              | 18 |
| Taille de la police petite              | 14 |
|                                         |    |
| Toujours afficher la sélection de table | •  |
|                                         |    |
|                                         |    |
|                                         |    |
|                                         |    |
|                                         |    |

## • Ça y est. Vous avez terminé!

| ← ② Écran des postes                    |   |
|-----------------------------------------|---|
| Nombre de colonnes                      | 4 |
|                                         |   |
|                                         | 3 |
| Taille de la police petite              |   |
|                                         |   |
| Toujours afficher la sélection de table |   |
|                                         |   |
|                                         |   |
|                                         |   |
|                                         |   |
|                                         |   |
|                                         |   |
|                                         |   |

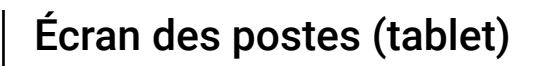

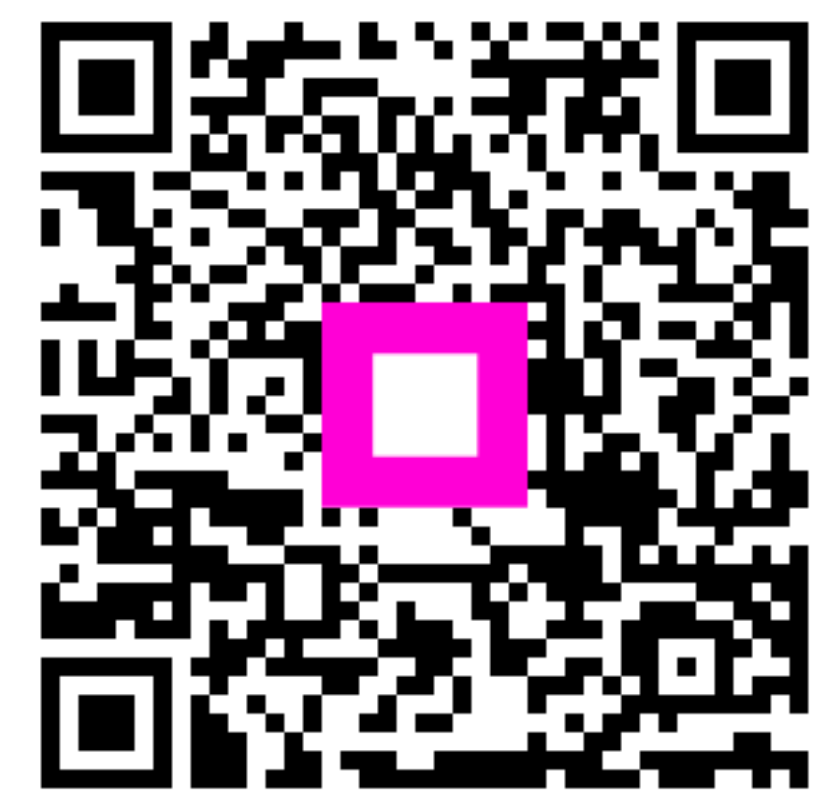

Scannez pour accéder au lecteur interactif